# GUIDA INSERIMENTO COMUNICAZIONE per attività che necessitano di autorizzazione da parte dei genitori

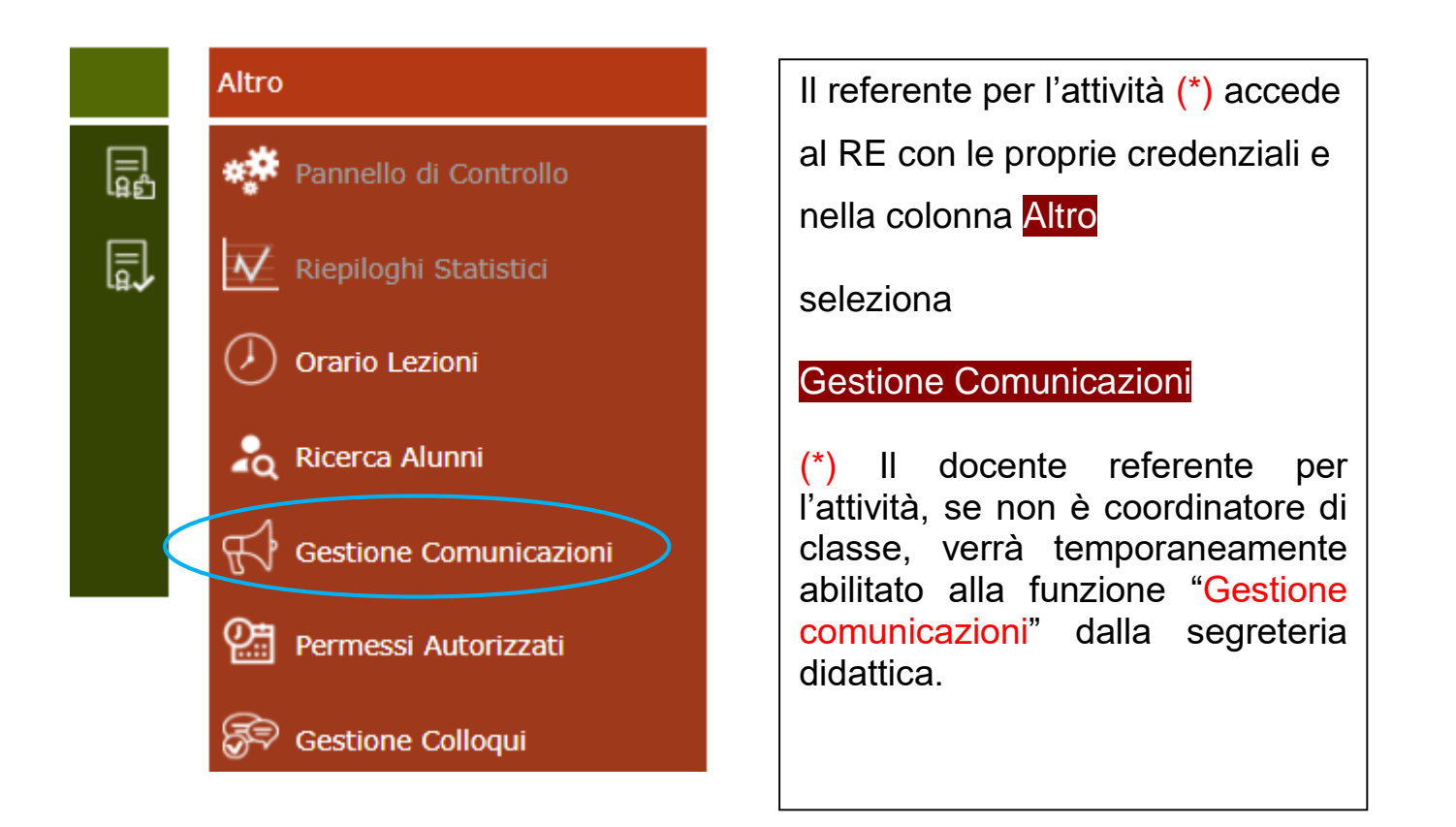

## Si apre la sezione comunicazioni.

| Ist.Tecn.Com<br>"CARLO DELLACO<br>84004370155 Axios | DUA"<br>QUA"<br>Pass: 005609 Anno: 20 | 121/2022 Data e ora                                                                        | (Dirigente)<br>SUPERVISOF<br>ELETTRONIC<br>Ultimo Accesso: :                                                                                                    | RE REGISTRO<br>CO<br>16/10/2021 11.06.32 | ® 🖗 (                     | ? 🛃         | S <sub>D</sub> @      |
|-----------------------------------------------------|---------------------------------------|--------------------------------------------------------------------------------------------|----------------------------------------------------------------------------------------------------|------------------------------------------|---------------------------|-------------|-----------------------|
| Visualizza 10 veleme                                | Segreteria MI<br>MI<br>MIS<br>MIS     | TD044511 CARLO<br>ID044511 CARLO<br>ID04401G CARLO<br>5L04401L CARLO D<br>5L044501 CARLO D | O DELL'ACQUA<br>DELL'ACQUA<br>DELLACQUA<br>DELLACQUA<br>DELLACQUA                                                                                                   |                                          |                           |             | + Nuova Comunicazione |
| Inviata da                                          | Da Data                               | Data                                                                                       | Testo                                                                                                    | Link/Allegato                            | Utenti<br>Totali Genitori | Inserita da | Comandi               |
| Dirigente Scolastico                                | 15/10/2021                            | 31/12/2021                                                                                 | Si comunica che in occasione dello svolgimento di<br>attività scolastiche (es. uscite didattiche) per cui sia<br>necessaria la certificazione verde covid 19 (Green |                                          | 0 3 🔊                     | <b>WEB</b>  | Copia                 |
| Soloziono                                           | ro il                                 |                                                                                            | oo (oorolo diur                                                                                                    | no di                                    |                           |             |                       |
| Seleziona                                           | ire II                                | pies                                                                                       | so (serale, diuri                                                                                                    | no, ai                                   | umo L                     | AR, S       | serale LAR) e         |
| successiv                                           | ament                                 | te l'ic                                                                                    | ona Nuova Comu                                                                                                    | nicazio                                  | ne.                       |             |                       |

| Nuova Comunicazione               |                                                            |                    |                   | ×                |  |  |  |  |  |  |  |
|-----------------------------------|------------------------------------------------------------|--------------------|-------------------|------------------|--|--|--|--|--|--|--|
| Inviata Da Dirigente Scolastico + | Sempre Visibile                                            | Log Anonimo        | Visibile Famiglie |                  |  |  |  |  |  |  |  |
| Da data                           | A data                                                     | URL (Link collegan | nento esterno)    |                  |  |  |  |  |  |  |  |
| 16/10/2021                        | fill 16/10/2021                                            | Ľ                  |                   |                  |  |  |  |  |  |  |  |
| Titolo                            | Titolo                                                     |                    |                   |                  |  |  |  |  |  |  |  |
|                                   |                                                            |                    |                   |                  |  |  |  |  |  |  |  |
| Testo comunicazione               |                                                            |                    |                   |                  |  |  |  |  |  |  |  |
|                                   |                                                            |                    |                   |                  |  |  |  |  |  |  |  |
|                                   |                                                            |                    |                   |                  |  |  |  |  |  |  |  |
| Selezione il file da allegare     | (Dimensione marsima del file 10Mb)                         |                    |                   |                  |  |  |  |  |  |  |  |
|                                   |                                                            |                    |                   | 🖻 Seleziona file |  |  |  |  |  |  |  |
| Tino rico anto                    |                                                            |                    |                   |                  |  |  |  |  |  |  |  |
| Nessuna v                         | 1                                                          |                    |                   |                  |  |  |  |  |  |  |  |
|                                   | ]                                                          |                    |                   |                  |  |  |  |  |  |  |  |
| giorni Tutti                      | Lunedi Martedi                                             | Mercoledi Giovedi  | Venerdi Sabato    | Domenica         |  |  |  |  |  |  |  |
|                                   |                                                            |                    |                   |                  |  |  |  |  |  |  |  |
| 🗆 Sel                             | Visib                                                      | ile nelle classi   |                   |                  |  |  |  |  |  |  |  |
| 1^ ASFM AMMIN                     | 1^ ASFM AMMINISTRAZIONE FINANZA E MARKETING - BIENNIO COMU |                    |                   |                  |  |  |  |  |  |  |  |
| 1^ ASTU TURISM                    | 1^ ASTU TURISMO                                            |                    |                   |                  |  |  |  |  |  |  |  |
| 2^ ASFM AMMIN                     | 2^ ASFM AMMINISTRAZIONE FINANZA E MARKETING - BIENNIO COMU |                    |                   |                  |  |  |  |  |  |  |  |
| 2^ ASTU TURISM                    | 2^ ASTU TURISMO                                            |                    |                   |                  |  |  |  |  |  |  |  |
| 3^ ASCA COSTRU                    | 3^ ASCA COSTRUZIONE AMBIENTE E TERRITORIO - TRIENNIO       |                    |                   |                  |  |  |  |  |  |  |  |
|                                   |                                                            |                    |                   |                  |  |  |  |  |  |  |  |
|                                   | 🕲 Salva 🗶 Chiudi                                           |                    |                   |                  |  |  |  |  |  |  |  |

## COMPILARE I CAMPI COME DI SEGUITO INDICATO

1. Inserita da: Docente. Altre spunte come da figura (*invio notifica compare in automatico*)

| Nuova Comunicazione |                 |                                            | ×  |
|---------------------|-----------------|--------------------------------------------|----|
| Inviata Da          | Sempre Visibile | Log Anonimo Visibile Famiglie Invio Notifi | ca |
| Docente 👻           | NO              |                                            |    |
| Da data             | A data          | URL (Link collegamento esterno)            |    |
| iii 16/10/2021      | 16/10/2021      | Ľ                                          |    |

2. Le date di inizio (giorno di invio comunicazione) e fine visualizzazione (termine utile entro cui deve essere data l'autorizzazione a partecipare all'attività).

3. Titolo: deve dare una descrizione sintetica dell'attività. Esempi

Autorizzazione Spettacolo teatrale "La Locandiera"

Autorizzazione Uscita didattica a Vicenza

Autorizzazione Visita mostra "Paul Klee"

| Titolo                                                           |                  |
|------------------------------------------------------------------|------------------|
|                                                                  |                  |
| Testo comunicazione                                              |                  |
|                                                                  |                  |
|                                                                  | /                |
| Selezione il file da allegare (Dimensione massima del file 10Mb) |                  |
|                                                                  | 🖻 Seleziona file |
| Time vignests                                                    |                  |

#### 4. Testo comunicazione

La classe \_\_\_\_\_ il giorno \_/\_/\_\_ dalle ore \_\_\_ alle ore \_\_\_ effettuerà un'uscita didattica a \_\_\_\_\_ per assistere allo spettacolo teatrale "\_\_\_\_" presso il Teatro \_\_\_\_\_. Prezzo del biglietto \_\_\_\_ euro, mezzi di trasporto \_\_\_\_\_ costo \_\_\_\_\_ euro, visita guidata costo \_\_\_\_\_ euro.

Docenti accompagnatori: prof \_\_\_\_\_.

Il genitore **autorizza/non autorizza** il proprio figlio/a a partecipare all'attività in oggetto spuntando la relativa scelta dal pulsante AUTORIZZA (è necessario l'inserimento del pin).

#### <u>Oppure</u>

La classe dal \_\_/\_\_/ al \_\_/\_/ effettuerà un viaggio d'istruzione a \_\_\_\_\_ al costo di \_\_\_\_ euro.

Programma in sintesi: visita guidata della città, ecc...

Docenti accompagnatori: prof \_\_\_\_\_.

Il genitore **autorizza/non autorizza** il proprio figlio/a a partecipare all'attività in oggetto spuntando la relativa scelta dal pulsante AUTORIZZA (è necessario l'inserimento del pin).

5. Compilare i campi relativi all'autorizzazione come illustrato in figura.

| Tipo risposta          |       | Scelta 1 (Sì) | Scelta 2   | Scelta 2 (No)   |               | Scelta 3 (Non so) |              |             | Modifica |
|------------------------|-------|---------------|------------|-----------------|---------------|-------------------|--------------|-------------|----------|
| Adesione               | Ŧ     | AUTORIZZO     | NON        | NON AUTORIZZO   |               |                   |              |             | NO       |
| Visibile nei<br>giorni | Tutti | Luneo<br>Si   | lì Martedì | Mercoledì<br>SI | Giovedì<br>SI | Venerdì<br>SI     | Sabato<br>SI | Domen<br>SI | ica      |

## 6. Selezionare la/e classe/i interessata/e spuntando il corrispondente quadratino.

| 🗆 Sel | Visibile nelle classi                                      |
|-------|------------------------------------------------------------|
|       | 1^ ASFM AMMINISTRAZIONE FINANZA E MARKETING - BIENNIO COMU |
|       | 1^ ASTU TURISMO                                            |
|       | 2^ ASFM AMMINISTRAZIONE FINANZA E MARKETING - BIENNIO COMU |
|       | 2^ ASTU TURISMO                                            |
|       | 3^ ASCA COSTRUZIONE AMBIENTE E TERRITORIO - TRIENNIO       |

## 7. Salvare al termine delle operazioni

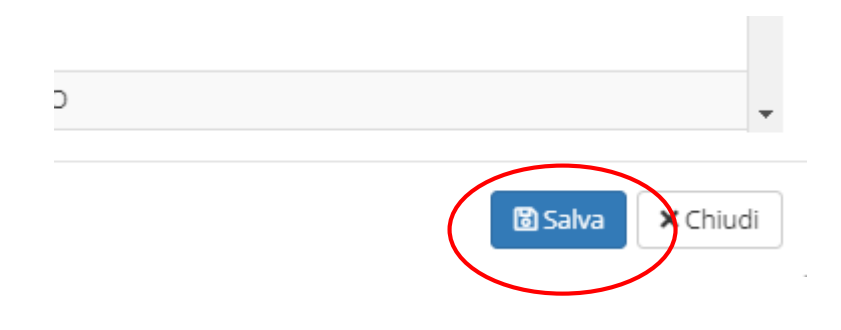

Il referente potrà controllare l'elenco di coloro che hanno dato l'autorizzazione scaricando il file in excel seguendo la procedura di seguito descritta.

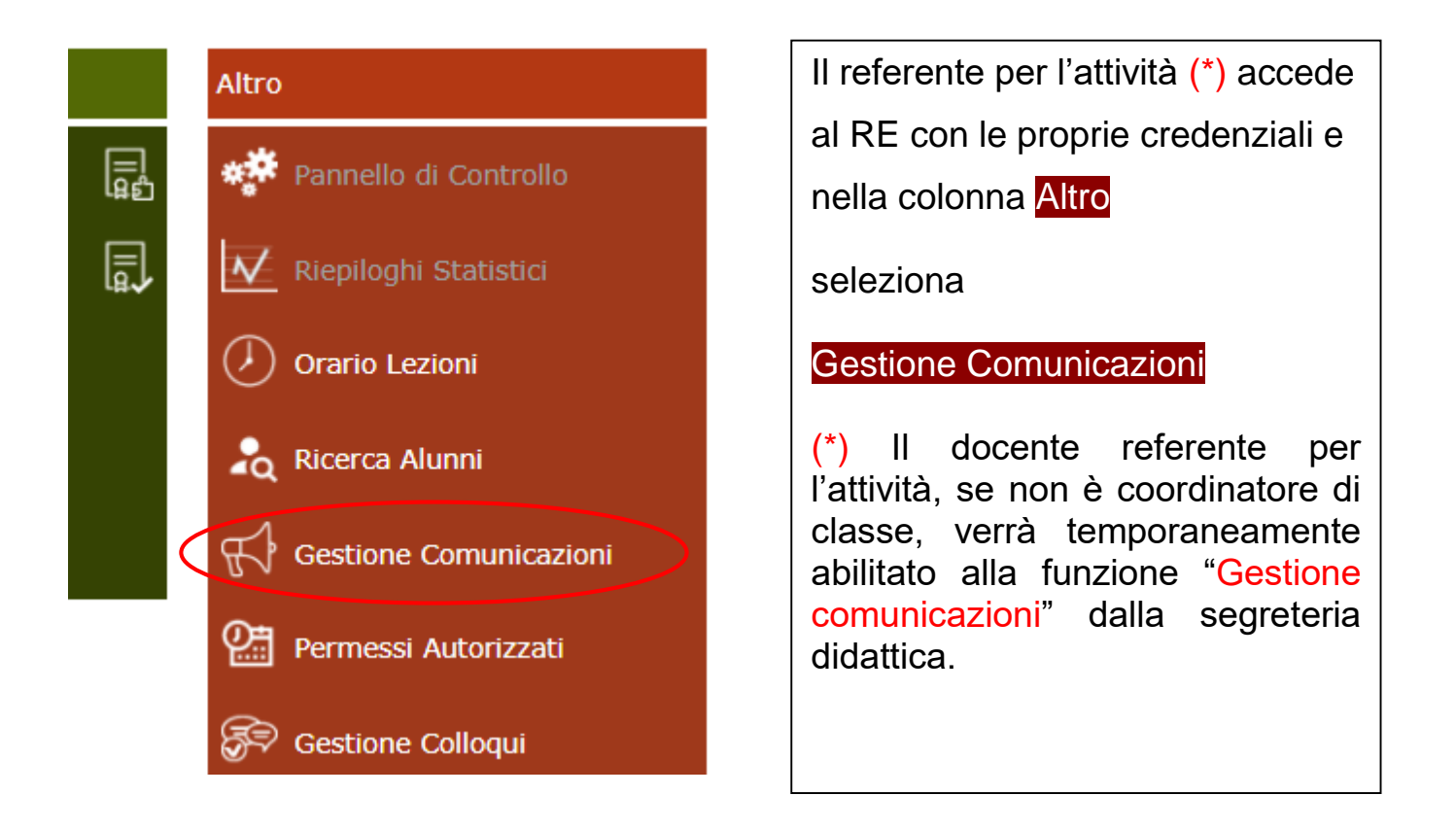

Accanto alla comunicazione inserita (da ricercare nell'elenco, dopo aver selezionato il plesso) compare l'icona "occhio".

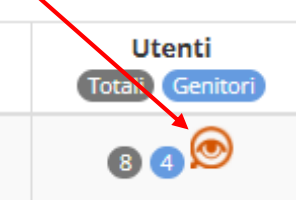

Cliccando sull'icona il RE scarica un file in excel con l'elenco di coloro che hanno letto e spuntato l'autorizzazione.

|                                                                                                    |            |            |                                                                                                    |                                                        |               |              |                          |            |            |               | -          |
|----------------------------------------------------------------------------------------------------|------------|------------|----------------------------------------------------------------------------------------------------|--------------------------------------------------------|---------------|--------------|--------------------------|------------|------------|---------------|------------|
| Ist.Tecn.Comm.per Geom.         "cARLO DELLACQUA"           84004370155         AxcosPassi 005609         Annoi 2021/2022         Data e ora: 16/10/2021 11:17 |            |            | (Dirigente)<br>SUPERVISOI<br>ELETTRONIC<br>Ultimo Accesso:                                                                | RE REGISTRO<br>CO<br>16/10/2021 11.06.32               | $\otimes$     | Q            | ? 🛃                      |            | SD         | ÉSCI          |            |
| COMUNICAZIONI DS/Segreteria MITD044511 CARLO DELL'ACQUA                                                                                                    |            |            |                                                                                                    | ×                                                      |               |              |                          |            |            |               | $\Diamond$ |
| MITD04401G CARLO DELL'ACQUA<br>MISL04401L CARLO DELL'ACQUA<br>MISL044501 CARLO DELL'ACQUA                                                                      |            |            |                                                                                                    |                                                        |               |              |                          |            | + N        | Jova Comunica | zione      |
| Visualizza 10 v elementi                                                                                                    |            |            |                                                                                                    |                                                        |               |              |                          |            | Cerca:     |               |            |
| Inviata da                                                                                                    | Da Data    | A Data     | Testo                                                                                                    |                                                        | Link/Allegato | Ut<br>Totali | e <b>nti</b><br>Genitori | Inserita d | la Com     | andi          |            |
| Dirigente Scolastico                                                                                                    | 15/10/2021 | 31/12/2021 | Si comunica che in occasione dello s<br>attività scolastiche (es. uscite didatti<br>necessaria la certificazione verde co | svolgimento di<br>tiche) per cui sia<br>ovid 19 (Green |               | 9            |                          | WEB        | 🕑 Modifica | 🗘 Copia       |            |

Il referente può verificare, qualche giorno prima della scadenza del termine, se i genitori hanno effettuato correttamente la scelta **autorizzo/non autorizzo** e nel caso inviterà gli stessi a farlo correttamente.

Quando tutti i genitori avranno inserito la risposta, il referente invierà il file scaricato in segreteria, insieme al resto della documentazione, alla mail <u>uscitedidattiche@isdellacqua.edu.it</u>.